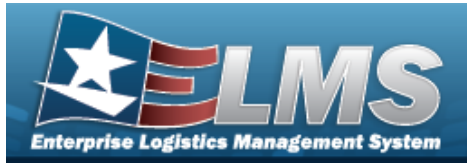

# **Help Reference Guide**

# **Search for a Member Activity**

## **Overview**

The Warehouse module Individual Issue / Return Inquiry process provides the ability to inquire about what was issued to a member / custodian, and show them where they signed for items, and what items they signed for.

## Navigation

Inquiries > Member > Member Activity

### Procedures

| Search for a Member Activity                                       |                                 |
|--------------------------------------------------------------------|---------------------------------|
| One or more of the Search Criteria fields can be entered to isolat | te the results. By default, all |

results are displayed. Selecting CReset at any point of this procedure returns all fields to the default "All" setting.

Selecting Cancel at any point of this procedure removes all revisions and closes the page. **Bold** numbered steps are required.

1. In the Search Criteria section, narrow the results by entering one or more of the following fields.

| Instructions    |                    |          |                      |     |   |
|-----------------|--------------------|----------|----------------------|-----|---|
| Search Criteria |                    |          |                      |     |   |
| CAC             | Click here to scan | CAC IIII | Inquiry Type         | All | • |
| i * UIC         | All                |          | i * Member/Custodian | 1   |   |
| i Issue Nbr     | All                |          | i Return Nbr         | All |   |
| Dt From         |                    | **       | Dt To                |     |   |
|                 |                    | O Se     | earch CReset         |     |   |

A. Scan the CAC's barcode with a USB Tethered Scanner. *The EDI PI appears in the CAC field.* 

Click here to scan CAC III

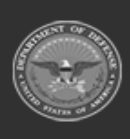

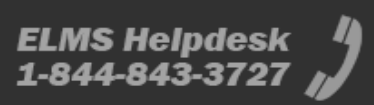

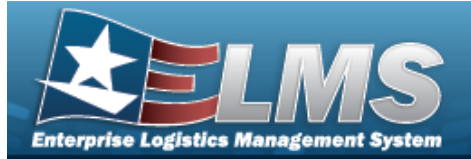

**Help Reference Guide** 

- B. Use to select the Inquiry Type.
- **C.** Use **i** or **i** to assist with the UIC entry. *This is a 6 alphanumeric character field.*
- D. Use or to assist with the Member / Custodian entry. *This is a 50 alpha-numeric character field.*
- E. Enter the Issue NBR, using *t* to assist with the entry. *This is a 14 alphanumeric character field.*
- F. Enter the Return NBR, using *i* to assist with the entry. *This is a 18 alphanumeric character field.*
- **G.** Use  $\square$  to select DT From, or enter the date (MM/DD/YYYY) in the field provided.
- H. Use  $\square$  to select DT To, or enter the date (MM/DD/YYYY) in the field provided.
- 2. Select Search . Results appear in the Search Results grid.

| Member Activit | y 🗘 Grid Options*      | hint 🛛 👻 🛛 💽 Unit Issue A |                                         |                     |               |                        |                    |                          |                       |              |               |                         |                |                     |                  |
|----------------|------------------------|---------------------------|-----------------------------------------|---------------------|---------------|------------------------|--------------------|--------------------------|-----------------------|--------------|---------------|-------------------------|----------------|---------------------|------------------|
| I AI           | Last Transaction Dt/Tm | T Primary Attachment      | Inquiry Type                            | TUIC †              | T UIC Account | ▼ Member †             | T Issue Nbr        | T Issue Dt 🕇             | T End Item Qty Issued | T Return Nbr | T Return Dt 🕇 | T End Item Qty Returned | T Is Post Post | T Is Reconciliation | T Warehouse      |
| <              |                        |                           |                                         |                     |               |                        |                    |                          |                       |              |               |                         |                |                     |                  |
| • 🗆            | 02/09/2021 10:59:22 AM |                           | Individual                              | JMN123 - CORUSCAN   | σ             | Yoda, Grogu (ABCDEFGHI | J) NCLI20210400000 | 02 02/09/2021 10:59:22 A | м з                   |              |               |                         | No             | No                  | CLEVELAND        |
| <              |                        |                           |                                         |                     |               |                        |                    |                          |                       |              |               |                         |                |                     |                  |
| Selected 0/1   | н н П Раре 1           | d1 (+ (H)(H)              | ( ( ) ( ) ( ) ( ) ( ) ( ) ( ) ( ) ( ) ( | 50 v items per page |               |                        |                    |                          |                       |              |               |                         |                |                     | 1 - 1 of 1 items |

#### View the Issue Details

| Sele                        | ct 🕨 .                  | The           | Issue              | e Detai                                | ls gi            | rid a            | рреа                 | rs.                  |                          |                             |                          |                |                    |                |                  |               |              |
|-----------------------------|-------------------------|---------------|--------------------|----------------------------------------|------------------|------------------|----------------------|----------------------|--------------------------|-----------------------------|--------------------------|----------------|--------------------|----------------|------------------|---------------|--------------|
| -                           | 02/09/2021 10:59:22 AM  | Inde          | vidual JMN123 -    | CORUSCANT                              | Yoda, Grogu (ABC | DEF GHU) NCLI202 | 104000002 02/09/2021 | 10:59:22 AM 3        |                          | FGHUJ NCLI2021040000002     | 02/09/2021 10:59:22 AM 3 |                |                    |                | No               | No            | CLEVELAND    |
| Individual I<br>SKO Type Cd | SSUE Details to Grid Op | T Stock Nbr † | T Parent Stock Nbr | TION                                   | Parent ICN       | T LIN/TAMCN      | T Stock Nbr †        | T Item Desc          | Mgmt Cd                  | T Reportable Commodity Type | TICN                     | ▼ Serial Ntr ↑ | T Mit Contract Nbr | T Oty issued † | T Gty Returned † | T Ofly Not Re | durned †     |
|                             | End Nem                 | ABERTBETTBETT |                    | A000000000000530075                    |                  |                  | 1138113811381        | LIGHT SABER - BLUE   | A - Serial Number Manage | d                           | A01003000300353017       | 5 BLUE-1       |                    | 1              |                  |               |              |
|                             | End Item                | 113811381138C |                    | A0000000000000000000000000000000000000 |                  |                  | 113811381138C        | LIGHT SABER - PURPLE | A - Serial Number Manage | d                           | A01000000000053008       | 2 PURPLE-3     |                    | 1              |                  |               |              |
| <<br>Selected 0/3           | (H) (A) [] Page         | 1 0f1 (+)(H   | (H)(4)(F)(H)       | 50 + items per page                    |                  |                  |                      |                      |                          |                             |                          |                |                    |                |                  | 1-            | 3 of 3 items |

### **Print the Forms**

| M All      | Last Transaction DVTm | T Primary Attachment | Inquiry Type | T UIC †             | T UIC Account | T Member †            | T Issue Nbr        | T Issue Dt 🕇          | T End Item Qty Issued | T Return Nbr | T Return Dt 🕇 | T End Item Qty Returned |
|------------|-----------------------|----------------------|--------------|---------------------|---------------|-----------------------|--------------------|-----------------------|-----------------------|--------------|---------------|-------------------------|
| ~          |                       |                      | Individual   | JMN123 - CORUSCAP   | п             | Yoda, Grogu (ABCDEFGH | U) NCLI20210400000 | 002 02/09/2021 10:59: | 22 AM 3               |              |               |                         |
| <          |                       |                      |              |                     |               |                       |                    |                       |                       |              | _             |                         |
| lected 1/1 | H H Page 1            | of1 P H H            |              | 50 v items per page |               |                       |                    |                       |                       |              |               | 1 - 1 of 1 item         |

2. Select Print . A list of forms available to print appears.

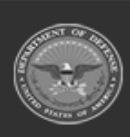

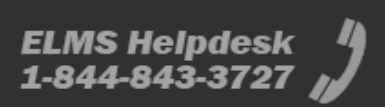

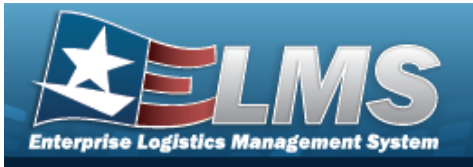

**Help Reference Guide** 

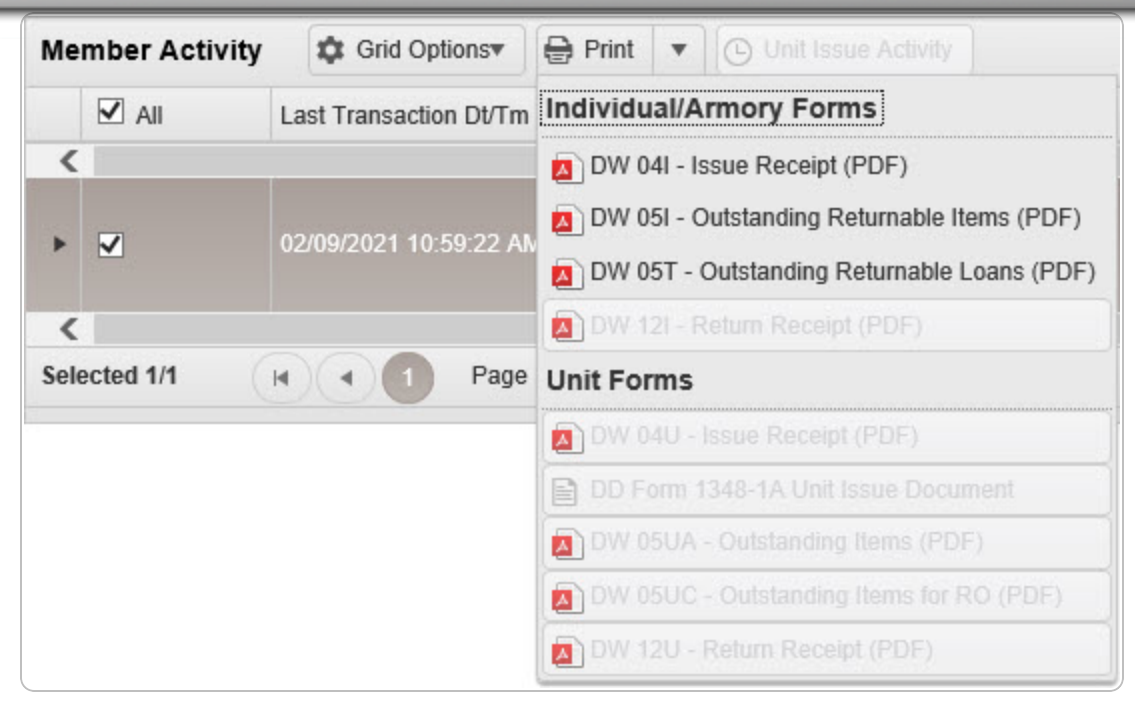

- 3. Select the form to print. *The form generates, and a pop-up window appears.*
- 4. Choose whether to:

Open

Save

opens the PDF document, and is immediately printable.

saves the PDF document, and is printable at a later time.

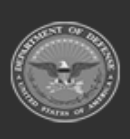

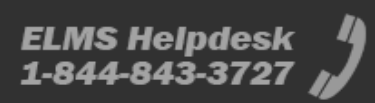